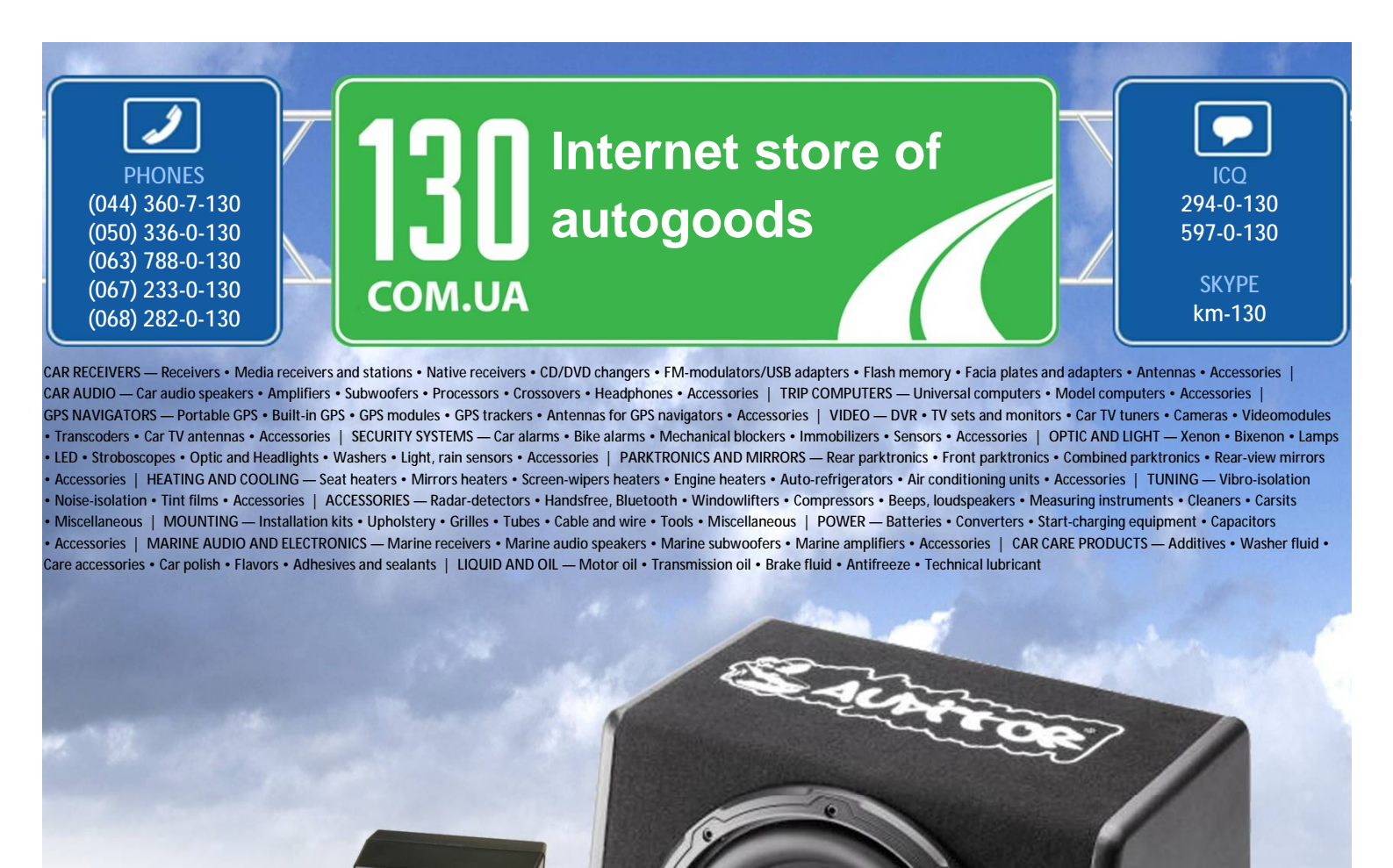

reference 2-way crossover

http://130.com.ua

In store "130" you can find and buy almost all necessary goods for your auto in Kyiv and other cities, delivery by ground and postal services. Our experienced consultants will provide you with exhaustive information and help you to chose the very particular thing. We are waiting for you at the address

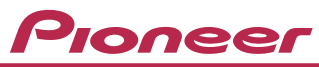

# NAVIGATION AV SYSTEM **AVIC-F9210BT AVIC-F9220BT**

**Ouick Start Guide** 

This guide is intended to guide you through the basic functions of this navigation system. For details, please refer to Operation Manual.

# **Basic Hardware buttons**

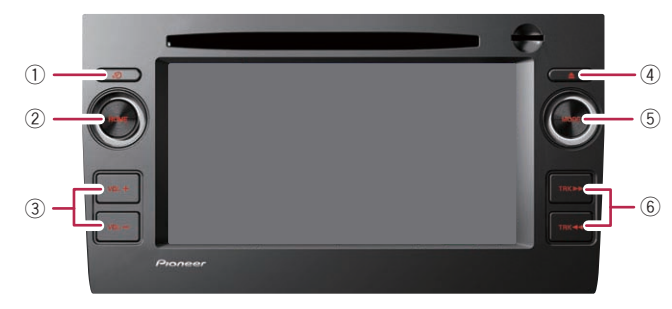

### ျာ **့စာ button**

Press briefly to hear the current route guidance. Press and hold to mute the AV source.

### (2) **HOME** button

Press to display the "**Top** Menu" screen.

### 3 VOL (+/-) button

Press to adjust the AV (Audio and Video) source volume.

### ④ ▲ button

Press to display the touch panel keys for ejecting the media.

### **(5) MODE** button

Press to switch between the map screen and the AV operation screen. ⑥ TRK (◄◄/►►) button

# **Display the menu screen**

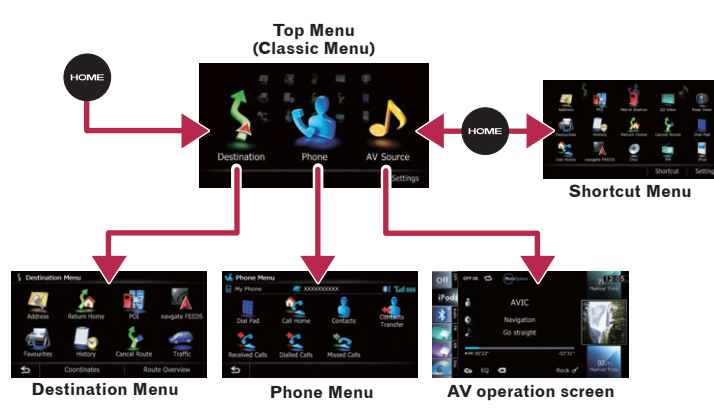

# **Basic items on the map**

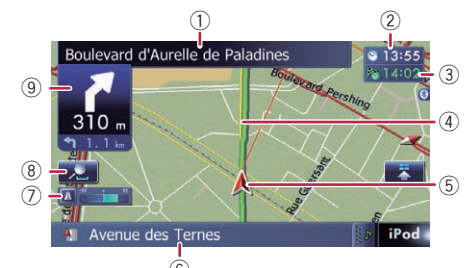

- Name of the street to be used (or next guidance point)
- (2) Current time
- ③ Estimated time of arrival
- (4) Current route
- (5) Current position

Drag your finger along the screen to scroll the map.

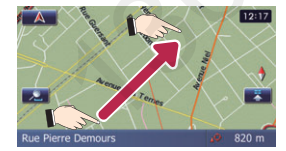

(6) Street name that your vehicle is travelling along (7) Eco-Meter (8) Zoom in/Zoom out

### (9) Next manoeuvre

# **Destination Menu**

Touch Destination on the "Top Menu" screen.

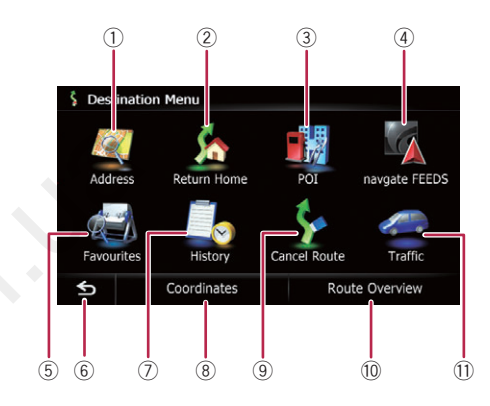

- (1) Searches for location by address
- (2) Calculates the route home
- ③ Searches for a place from stores, restaurants, and other businesses in the points of interest database
- (4) Searches for POIs by using the data on external storage devices (microSD card)
- (5) Selects a location from stored locations

- (6) Returns to the previous screen
- Selects a location from previously routed destinations
- (8) Searches for a location by coordinates
- Cancels your current route
- 10 Displays the current route information
- (1) Displays traffic information

### Autogood products «130»

# Searching for your destination by address

Display the "Destination Menu" screen and touch Address.

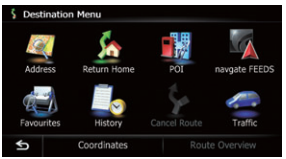

**2** Input the information that vou want to set as the destination.

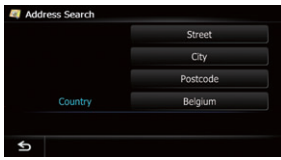

Touch Street or City to enter the street name or the city name.

After narrowing down your destination, the Location confirmation screen will appear.

### **3** Touch OK.

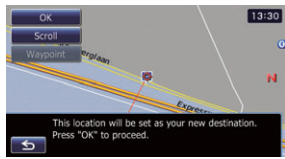

After searching for the destination, the Route confirmation screen appears 4 Touch OK.

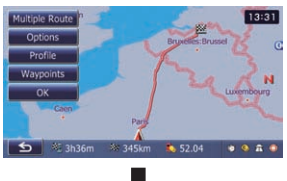

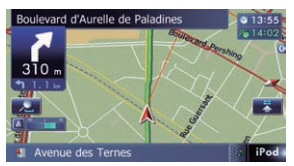

The navigation system gives you route guidance both visually and by voice.

# Setting the volume of the route guidance

Touch the keys in the following order in the "Top Menu" screen. Settings 🔿 System Settings -> Volume

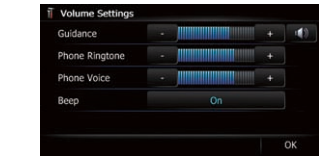

**2** Touch + or – to change the volume of the route quidance.

# Inserting and ejecting a microSD card

For details about playable files, refer to Operation Manual.

# Inserting a microSD card

### Insert the microSD card until it clicks.

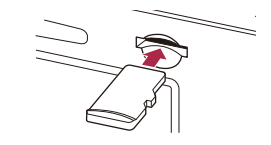

### Eiecting a microSD card Press the ≜ button.

- 2 Touch Eject SD on the screen.
- **3** Press the middle of the microSD card gently until it clicks.
- 4 Pull the microSD card out straight.

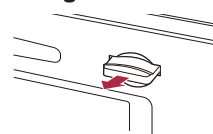

# Using the radio (FM)

Scroll the screen by dragging an AV source icon up or down, and tap FM on the AV operation screen.

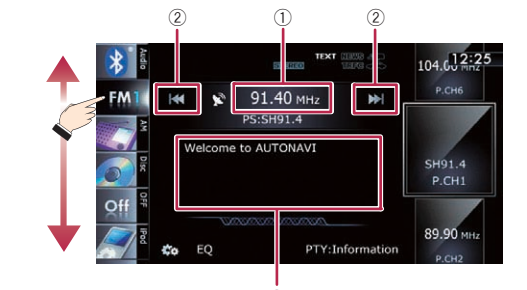

③ Displays the detailed radio

text currently received

- (1) Displays the current preset frequency list
- 2) Scans until a broadcast strong enough for good reception is found by touching and holding the kevs

# Playing your Apple iPod

You can control an iPod by connecting the USB interface cable for iPod (CD-IU50V) (sold separately) to the navigation system.

### 1 Connect your iPod.

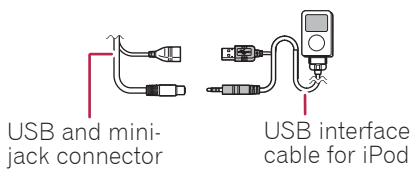

The source changes and then playback will start.

# **2** Tap or drag the key that you want to operate.

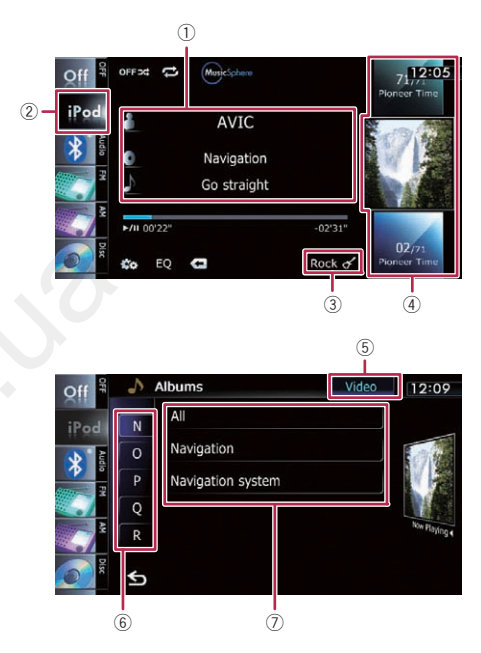

- (1) Displays the artist name list. album title list or song title list
- (2) Displays the category list
- (3) Displays the genre list
- (4) Selects the song to play by scrolling and dragging the key up or down. To play the song, tap it

(5) Switches the list screen between music and video 6 Selects a song by scrolling and dragging the character tab up or down. Tap the tab of the character for the song title that you want to display ⑦ Starts playback by tapping an item to select

#### Autogood products «130»

# Pairing your phone

- Activate the Bluetooth function on your phone.
- **2** Touch the keys in the following order in the "Top Menu" screen. Settings 
  Bluetooth Settings
- **3** Touch Bluetooth On/Off to select On.

### 1 Bluetooth Settings Registration Device Name PIONEER NAVI Bluetooth On/Off

#### **4** Touch Registration on the "Bluetooth Settings" screen.

The system tries to find and lists nearby devices.

#### **b** Touch your phone on the list.

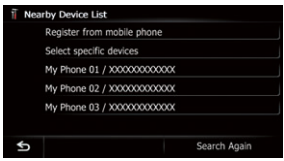

#### 6 Enter the PIN code from vour phone. (The default code is 1111.)

When the pairing is successful, the message will appear.

# **Transferring** the phone book

- 1 Connect the mobile phone.
- **2** Touch Contacts Transfer on the "Phone Menu" screen
- **3** Check that the following screen is displayed, and operate your mobile phone to transfer the phone book entries.

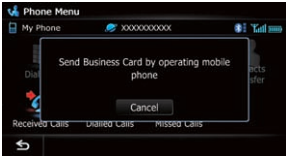

After transferring the data is finished, a message asking whether you want to transfer more data appears.

# 4 Touch No.

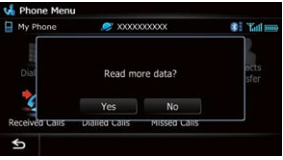

The transferred data is imported to the navigation svstem.